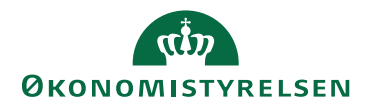

## **Navision Stat**

14. juni 2024 / AMOIVE

## NemKonto opsætnings- og installationsvejledning

*Bemærk:* For at kunne sende NemKonto-betalingsordre over eDelivery skal denne vejledning være fulgt senest den 27. juni 2024.

Installationer i denne patch har to forgreninger til Navision Stat og kan henholdsvis bruges til Navision Stat 11.2 eller 11.3. Installationen af Oxalis er ens.

## Opsætning til NemKonto og eDelivery

Opsætning sker via Powershell på begge eDelivery/Oxalis servere. Genstart alle services efter kørslen.

- 1. Hent zip-filen fra oes.dk og udpak filerne et valgfrit sted på serveren.
- 2. Åbn og kør powershell-scriptet "NKSinstallationOxalis" i powershell ISE med administrator-rettigheder.
  - a. Bemærk at drevet der vælges kan angives i toppen af scriptet.
- 3. Vælg schematron dummy filen, Nemkonto\_Dummy.xsd.
- 4. Der åbnes et nyt vindue "Treeview" bagved. I dette vindue skal I navigere til Oxalis opsætningsfolderen. Marker alle Oxalis-instanser og deres opsætningsmapper og klik OK:

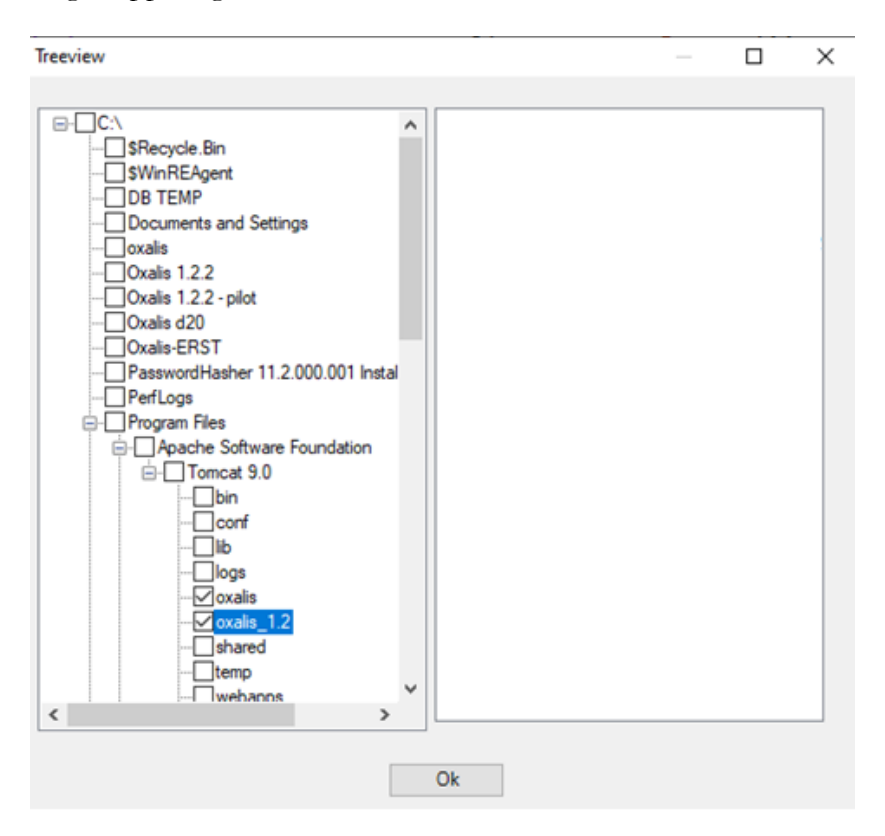

- 5. Scriptet vil derefter lave de nødvendige konfigurationer til Oxalis.conf
  - a. Bemærk at scriptet pinger NemKonto's endepunkt efter installationen. Hvis dette endepunkt ikke er tilgængeligt kan det betyde, at serverens IP-adresse(r) ikke er whitelistet hos NemKonto.
    Prøv at tilgå <u>https://nemkonto.kmdconnect.dk/eFaktura/Nem-Konto</u> via en browser. Kontakt <u>vms@oes.dk</u> hvis dette ikke er muligt.

Hvis der er servermæssige opsætninger der gør, at scriptet ikke kan afvikles, kan processen udføres manuelt. Det gør således:

- 1. Åbn oxalis.conf under hver instans' opsætning i tomcat folderen.
- 2. Indsæt og rediger navnet/stien og indsæt følgende nederst i config fil:

document.type.nemkontoNKSPayment.schemaPath = "C:\\Program Files\\Apache Software Foundation\\Tomcat 9.0\\Navnpäinstans\\Nemkonto\_Dummy.xsd" document.type.nemkontoNKSResponse9.schemaPath = "C:\\Program Files\\Apache Software Foundation\\Tomcat 9.0\\ Navnpäinstans \\Nemkonto\_Dummy.xsd" document.type.nemkontoNKSResponse8.schemaPath = "C:\\Program Files\\Apache Software Foundation\\Tomcat 9.0\\ Navnpäinstans \\Nemkonto\_Dummy.xsd" document.type.nemkontoNKSResponse7.schemaPath = "C:\\Program Files\\Apache Software Foundation\\Tomcat 9.0\\ Navnpäinstans \\Nemkonto\_Dummy.xsd" document.type.nemkontoNKSResponse5.schemaPath = "C:\\Program Files\\Apache Software Foundation\\Tomcat 9.0\\ Navnpäinstans \\Nemkonto\_Dummy.xsd" document.type.nemkontoNKSResponse5.schemaPath = "C:\\Program Files\\Apache Software Foundation\\Tomcat 9.0\\ Navnpäinstans \\Nemkonto\_Dummy.xsd"

- a. Kopier derefter Nemkonto\_Dummy.xsd til mappen eller valgte sti.
- b. Genstart alle services.

eDelivery Invoker 11.3.000.009 og patchen (.fob) kan derefter installeres som normalt. Husk at hente og installere den korrekte version.